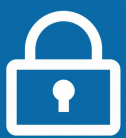

## Pour commencer...

Vous avez déjà créé votre espace particulier mais vous avez oublié vos identifiants. > si vous vous connectez pour la première fois, consultez la fiche : <u>Je crée mon espace particulier</u> Cliquez sur le bouton « Se connecter » au centre de l'écran puis double cliquez sur l'icône « impots.gouv.fr ». A Votre espace particulie impots.gouv.fr Sélectionnez « Votre espace 2 H Votre esp Particulier » en haut à droite. Accueil Particulier Professionnel Partenaire Collectivité Internationa + simple avec FranceConnect ! Vous avez un compte AMELI (l'assurance maladie), La Poste, MSA ou Mobile Connect et Moi et vous avez les identifiants de ce compte? FranceConnect est une solution proposée par l'État qui vous permet de vous connecter à votre espace particulier en vous identifiant avec le compte de votre choix. Plus besoin de mémoriser de multiples Connexion ou création de votre espace identifiants et mots de passe ! Numéro fiscal 13 chiffres Dans la rubrique « Connexion ou création de votre espace 3 Continuer particulier », à gauche, cliquez sur le bouton « France Connect » et laissez-vous guider. S'identifier ave

## Sinon, selon votre cas...

Poursuivez avec les étapes ci-dessous selon que vous avez perdu votre numéro fiscal ou votre mot de passe (voir page 2).

Si vous avez perdu vos 2 identifants, commencez d'abord par recevoir votre numéro fiscal par courriel pour ensuite renouveler votre mot de passe.

**Rappel :** Votre numéro fiscal figure en 1ère page de vos avis d'impôt et déclarations de revenus.

| pour recevoir votre numéro fiscal par courriel                                                                                                    |                                                                                                    |
|----------------------------------------------------------------------------------------------------|----------------------------------------------------------------------------------------------------|
| <ul> <li>3 Dans la rubrique « Aide », à droite, cliquez sur :</li> <li>&gt; « Où trouver votre numéro fiscal ? »</li> <li>&gt; puis sur « Si vous disposez déjà d'un espace particulier, vous pouvez le recevoir par courriel en cliquant ici ».</li> </ul> | Aide  + Où trouver votre numéro fiscal ?  + Vous n'avez pas encore de numéro fiscal ?  + Les services disponibles sur votre espace particulier  + Gestion des <i>cookles</i> |
|                                                                                                    | Où trouver votre numéro fiscal ?     Si vous disposez déjà d'un espace particulier, vous pouvez le recevoir par     courriel en cliquant ici.                                |

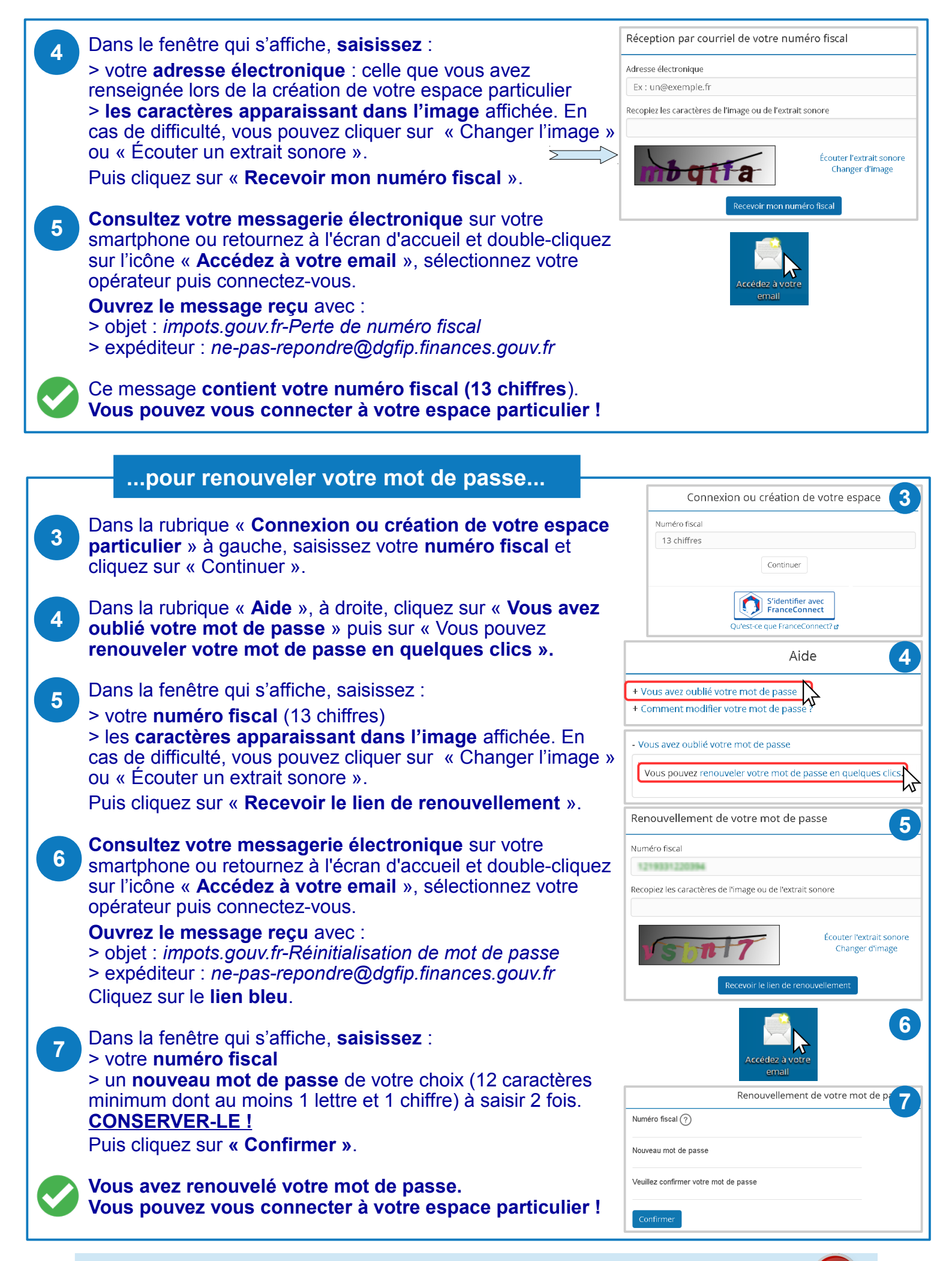

DÉCONNECTEZ-VOUS de l'ordinateur : double-cliquez sur l'icône « Déconnexion ».